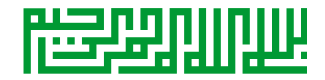

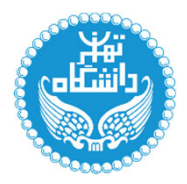

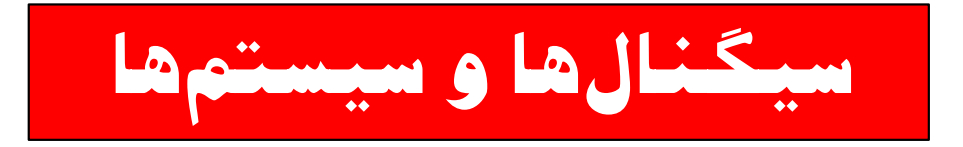

کارگاہ عملی ۱

آشنایی با متلب

**Introduction to MATLAB®** 

کاظم فولادی قلعه دانشکده مهندسی ، دانشکدگان فارابی دانشگاه تهران

http://courses.fouladi.ir/sigsys

### Introduction to Matlab

### Sumitha Balasuriya

http//www.dcs.gla.ac.uk/~sumitha/

### Matlab

- Stands for MATrix LABoratory
- Interpreted language
- Scientific programming environment
- Very good tool for the manipulation of matrices
- Great visualisation capabilities
- Loads of built-in functions
- Easy to learn and simple to use

### Matlab Desktop

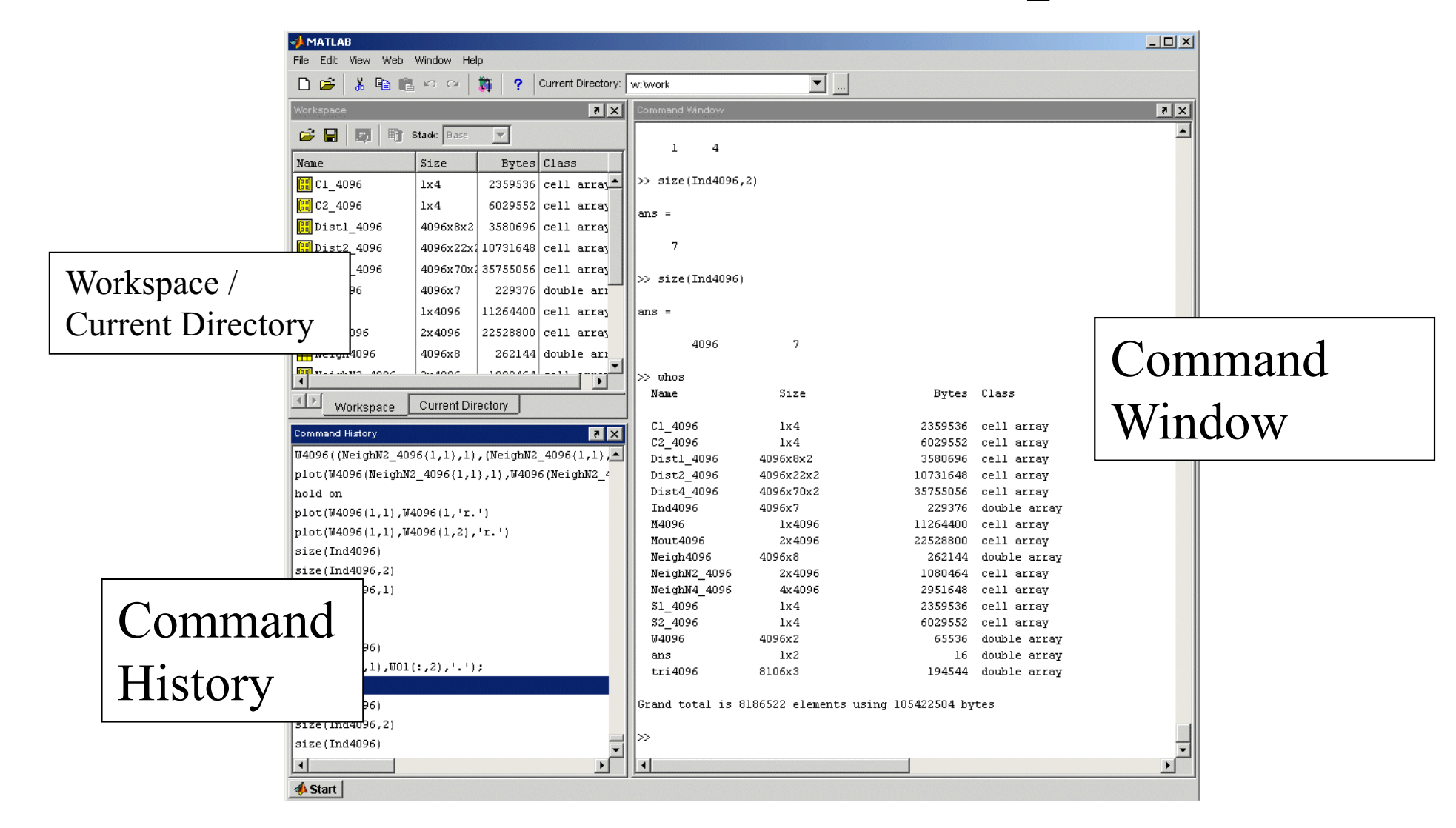

Explore the Matlab Desktop

### Variables

- Don't have to declare type
- Don't even have to initialise
- Just assign in command window

>> a=12; % variable a is assigned 12

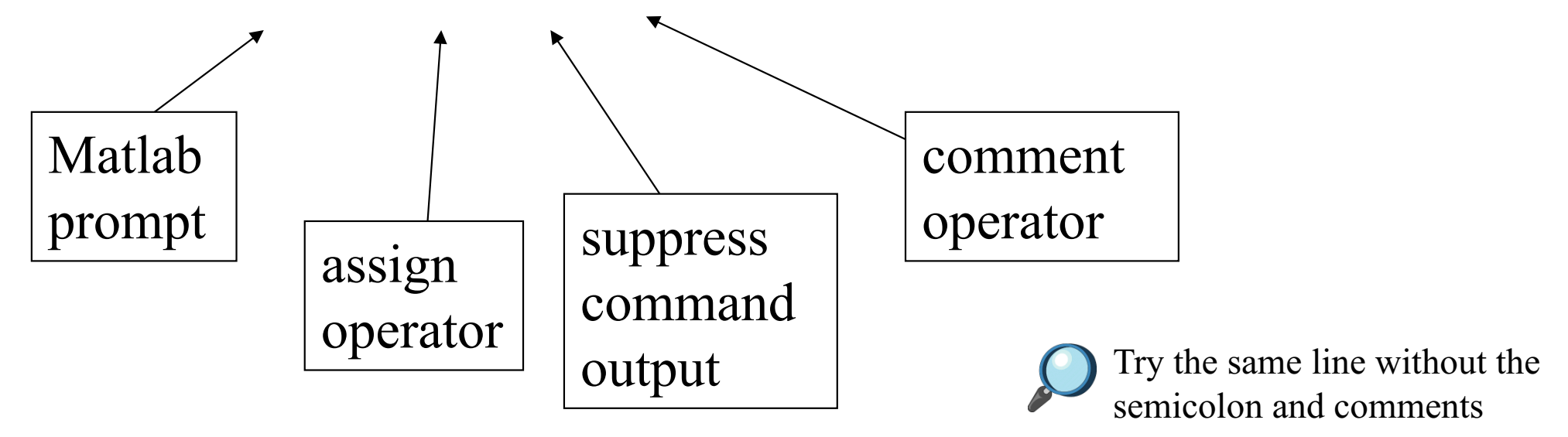

>>

### Variables (continued ...)

• View variable contents by simply typing the variable name at the command prompt

| >> a |        |
|------|--------|
| a =  |        |
|      | 12     |
| >>   |        |
|      | >> a*2 |
| a =  |        |
|      | 24     |
| >>   |        |

## Workspace

- The workspace is Matlab's memory
- Can manipulate variables stored in the workspace
- >> b=10;
- >> c=a+b
- **C** =
- 22

>>

### Workspace (continued ...)

• Display contents of workspace

>> whos

| Name | Size | Bytes Class    |
|------|------|----------------|
| а    | 1x1  | 8 double array |
| b    | 1x1  | 8 double array |
| С    | 1x1  | 8 double array |

Grand total is 3 elements using 24 bytes

>>

- Delete variable(s) from workspace
- >> clear a b; % delete a and b from workspace
- >> whos
- >> clear all; % delete all variables from workspace
- >> whos

# Matlab help commands

- help
- >> help whos % displays documentation for the function whos
- >> lookfor convert % displays functions with convert in the first help line
- Start Matlab help documentation
- >> helpdesk

### Matrices

Don't need to initialise type, or dimensions
>> A = [3 2 1; 5 1 0; 2 1 7]
A = 3 2 1 square brackets to define matrices
5 1 0 2 1 7 semicolon for next row in matrix

### Manipulating Matrices

- Access elements of a matrix
  >A(1,2)
  ans= indices of matrix element(s)
- Remember Matrix(row,column)
- Naming convention Matrix variables start with a capital letter while vectors or scalar variables start with a simple letter

A =

2

1 0 7

### The : operator

- VERY important operator in Matlab
- Means 'to'

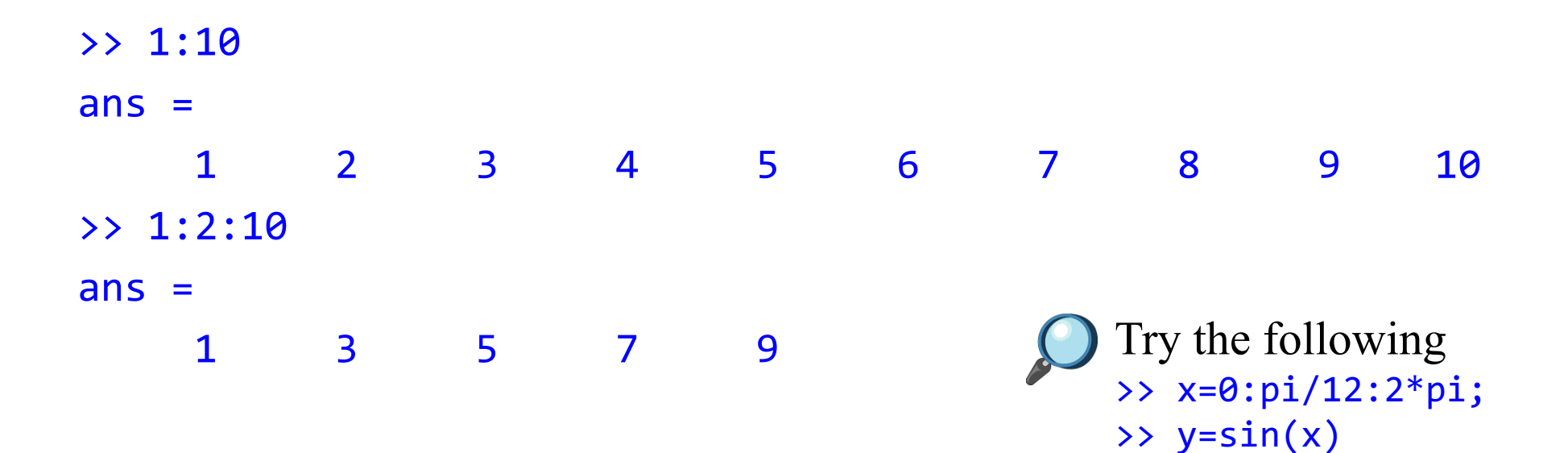

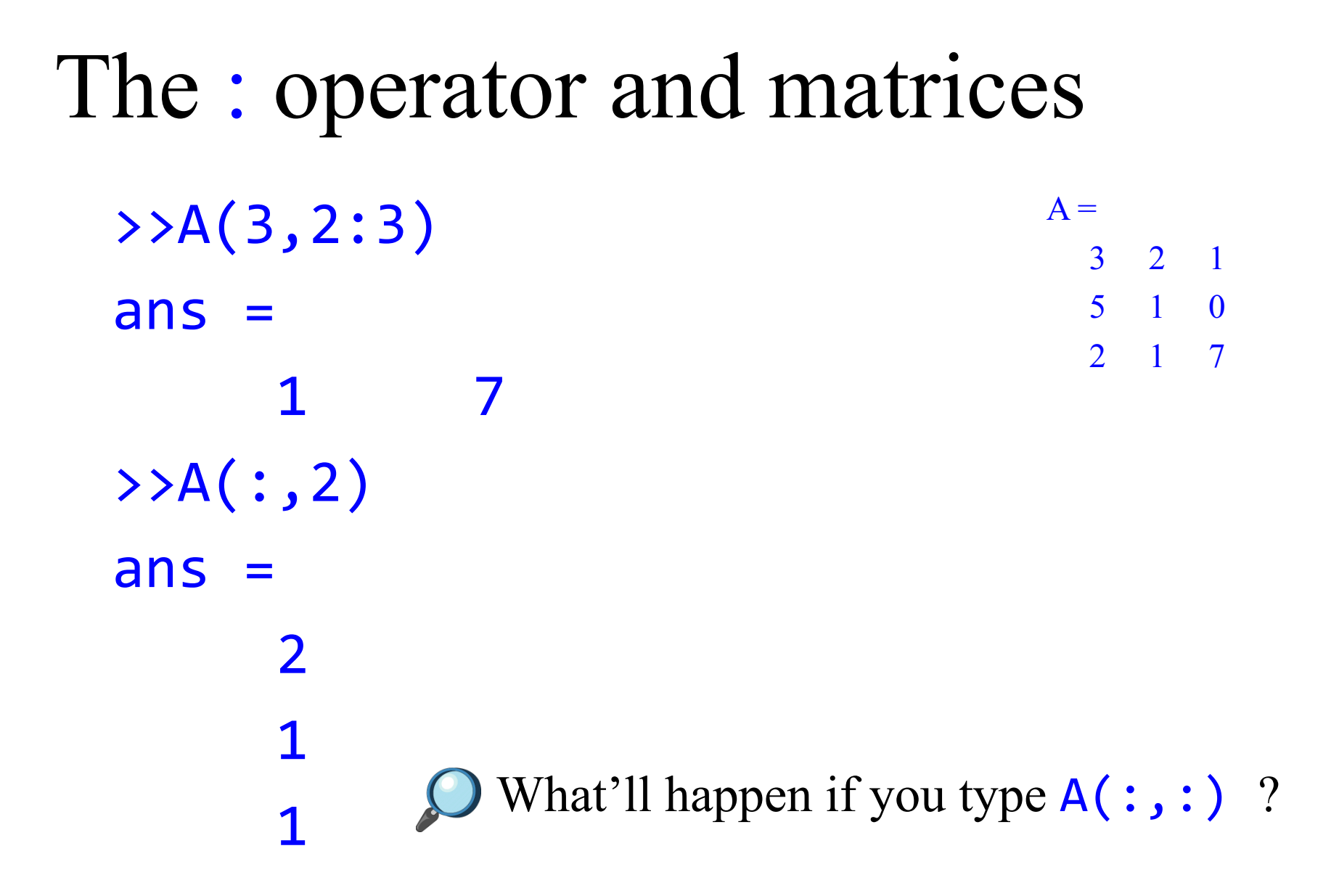

#### 3 2 1 5 1 0 2 1 7 Manipulating Matrices

|    |           |                                     | B =           |               |      |
|----|-----------|-------------------------------------|---------------|---------------|------|
| >> | Δ'        | % transpose                         | 1             | 3             | 1    |
|    | · · ·     |                                     | 4             | 9             | 5    |
| >> | B*A% matr | ix multiplication                   | 2             | 7             | 2    |
| >> | B.*A      | % element by element multiplication |               |               |      |
| >> | B/A% matr | ix division                         |               |               |      |
| >> | B./A      | % element by element division       |               |               |      |
| >> | [B A]     | % Join matrices (horizontally)      | Entor         | matri         | v R  |
| >> | [B; A]    | % Join matrices (vertically)        | into th works | ne Ma<br>pace | tlab |

Create matrices A and B and try out the the matrix operators in this slide Introduction to MATLAB<sup>®</sup> 14

Α =

# Scripts

- Matlab editor
- Use scripts to execute a series of Matlab commands

File Edit View Web Window Help 🐰 🖺 🖺 🗠 🗠 P) <u>in</u> ? Matlab Desktop 🛩 🔒 📑 Stack: Bas  $\mathbb{E}^{1}$ Press to create Size Name Byte 開 C1\_4096 235953  $1 \times 4$ new m-file in the 開 C2\_4096  $1 \times 4$ 602955 matlab editor 🛗 Distl\_4096 4096x8x2 358069 開 Dist2\_4096 4096x22x11073164

- Scripts will manipulate and store variables and matrices in the Matlab Workspace (memory).
- They can be called from the
   Matlab command line by
   typing the (case sensitive!)
   filename of the script file.

#### >> myscript

• Scripts can be opened in the editor by the following

#### >> open myscript

Highlight a few lines of your script by left- clicking and dragging the mouse over the lines. Right-click the highlighted lines and select Evaluate Selection.

# Scripts (continued)

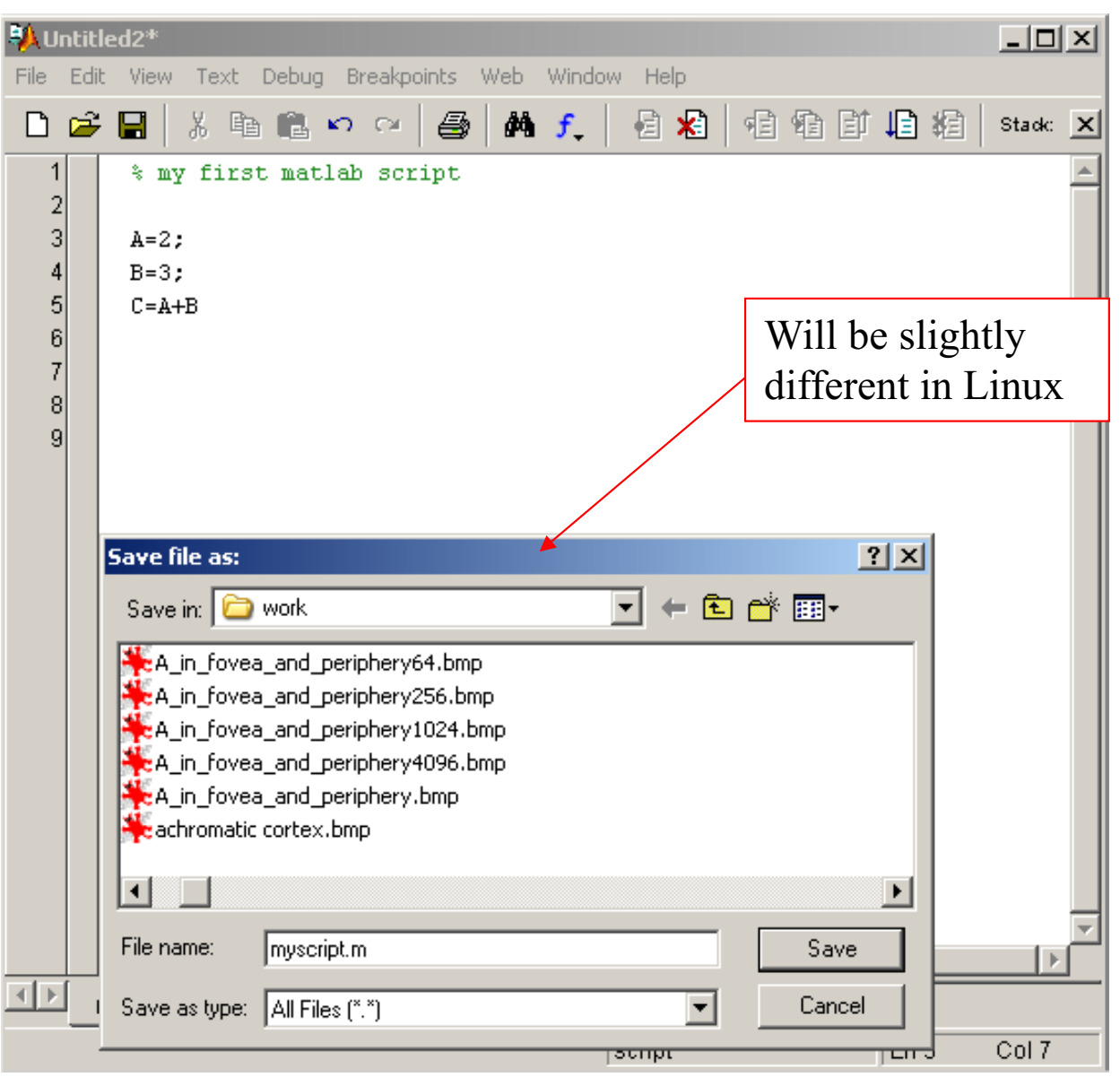

### Functions

- Programming in Matlab.
- Users can write functions which can be called from the command line.
- Functions can accept input variable(s)/matrice(s) and will output variable(s)/matrice(s).
- Functions will **not** manipulate variable(s)/matrice(s) in the Matlab Workspace.
- In Matlab functions closely resemble scripts and can be written in the Matlab editor. Matlab functions have the function keyword.
- Remember that the filename of a function will be its calling function name.
- Don't overload any built-in functions by using the same filename for your functions or scripts!
- Functions can be opened for editing using the **open** command. Many built-in Matlab functions can also be viewed using this command.

### Functions (continued)

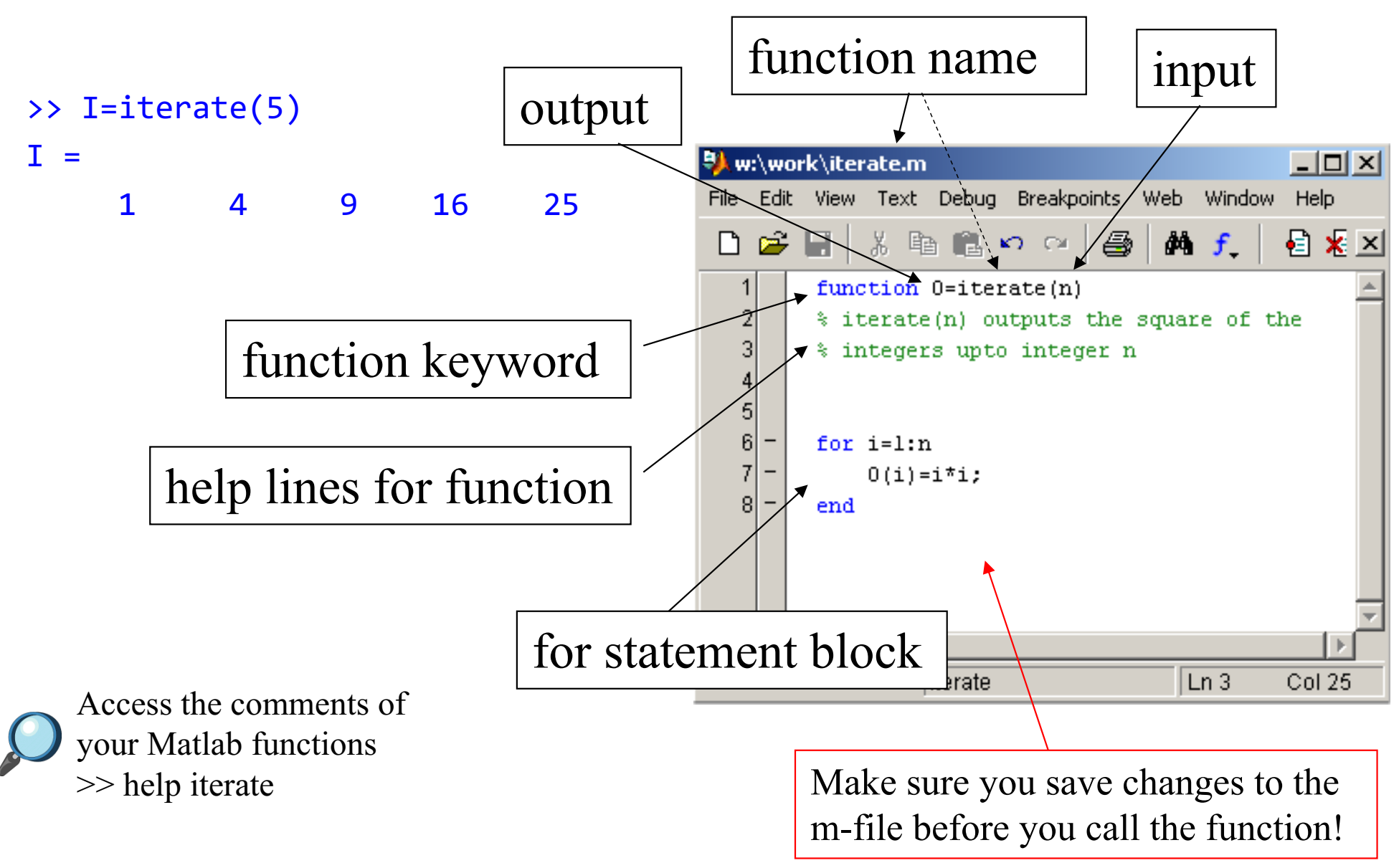

### Functions (continued)

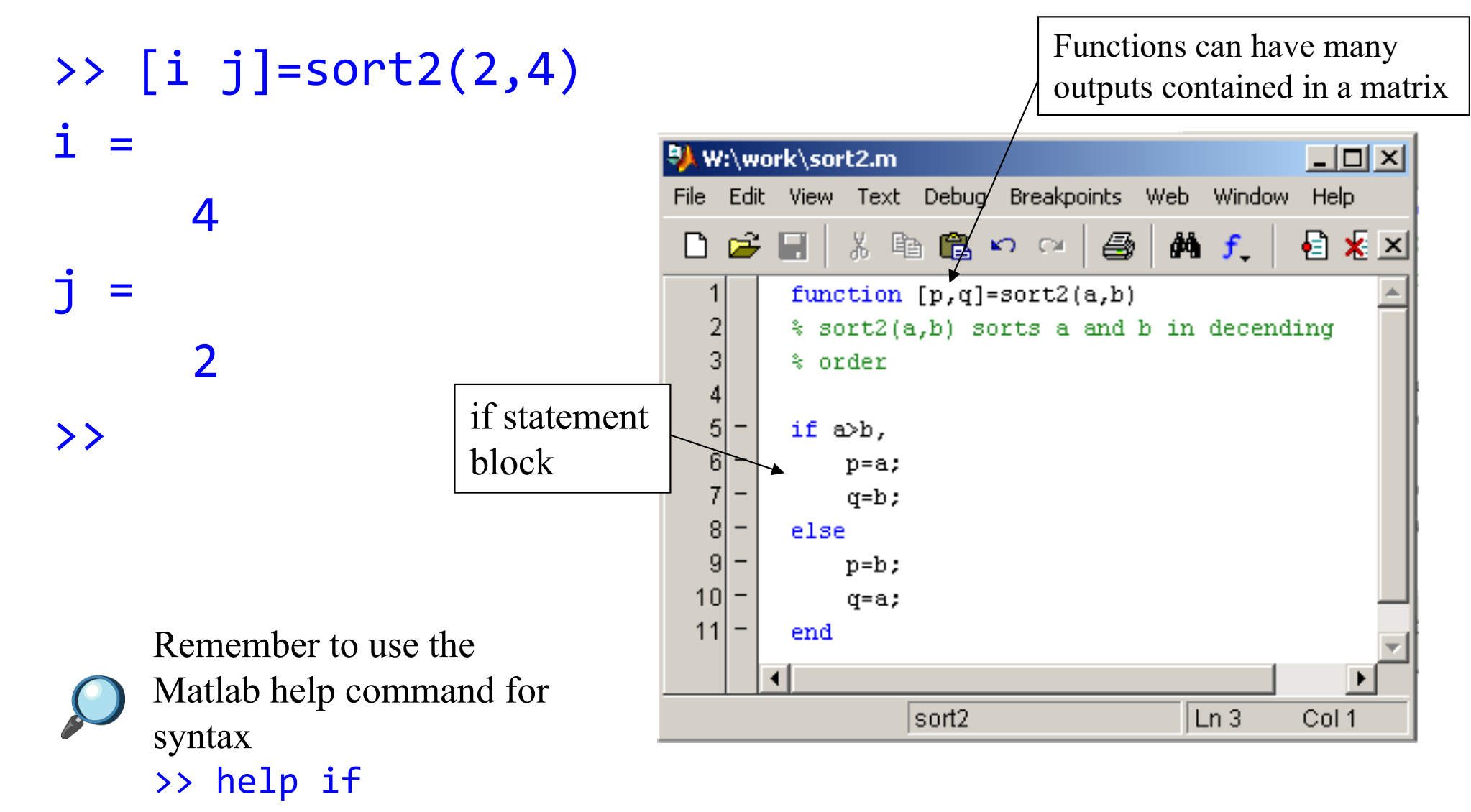

### More flow control

#### While statement block

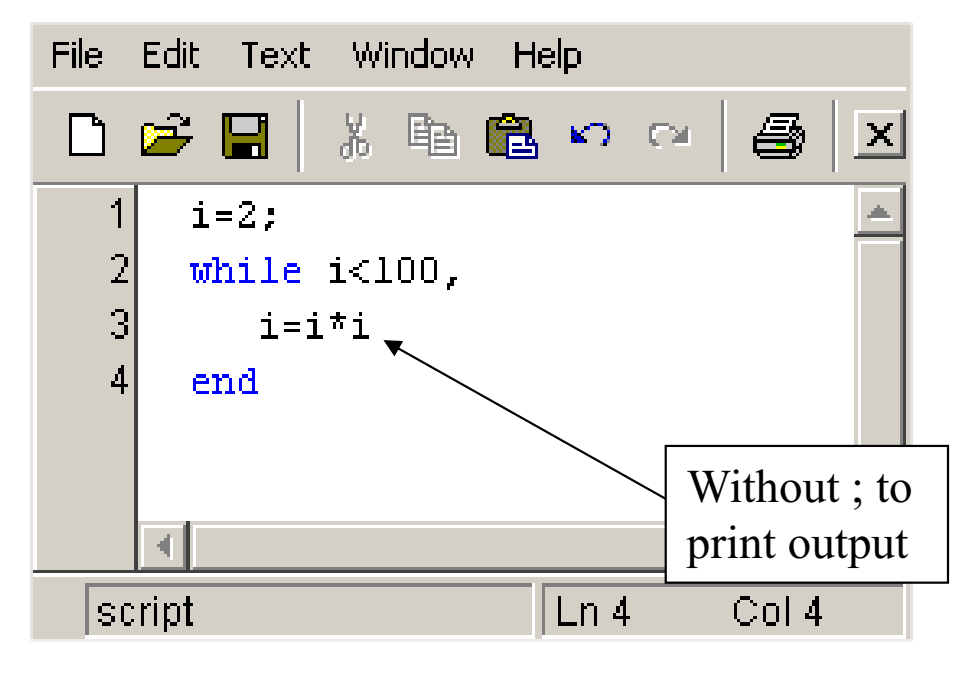

i = 4 i = 16 i =

256

#### Switch statement block

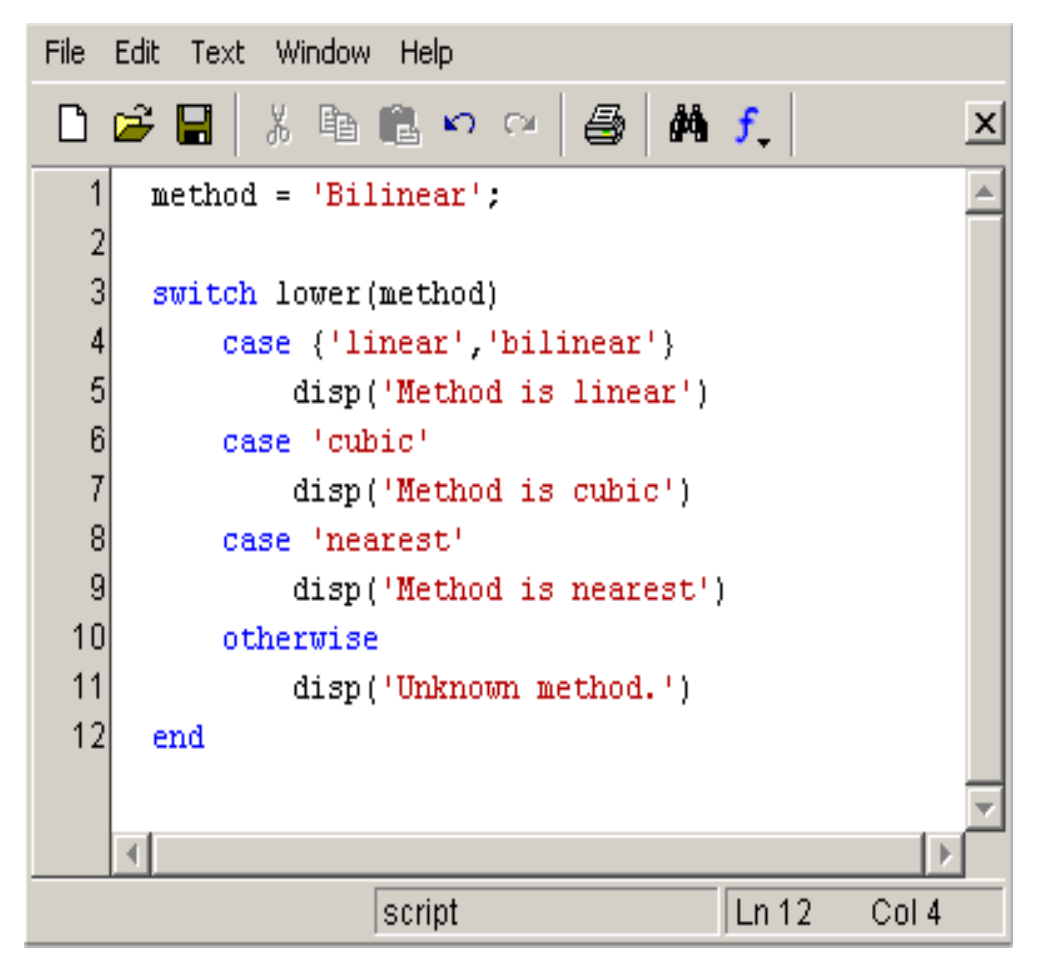

Method is linear

# Debugging

• Set breakpoints to stop the execution of code

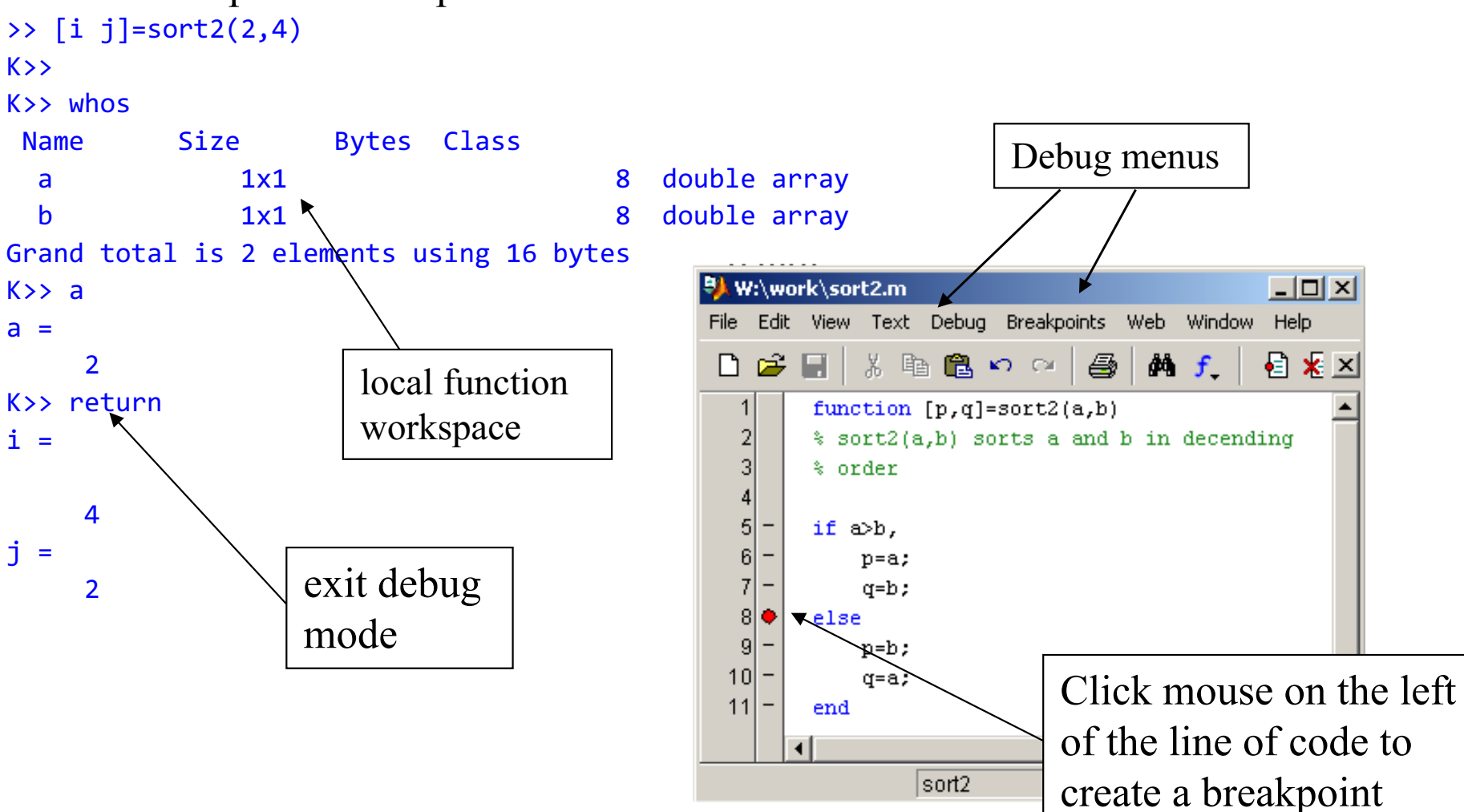

### Visualisation - plotting data

Plot style

- >> figure % create new figure
- >> t=0:pi/12:8\*pi;
- >> y=cos(t);
- >> plot(t,y,'b.-')

### Investigate the function >> y=A\*cos(w\*t+phi);

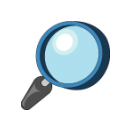

for different values of phi (eg: 0, pi/4, pi/3, pi/2), w (eg: 1, 2, 3, 4) and A (eg: 1, 0.5, 2). Use the **hold on** Matlab command to display your plots in the same figure. Remember to type **hold off** to go back to normal plotting mode. Try using different plot styles (**help plot**)

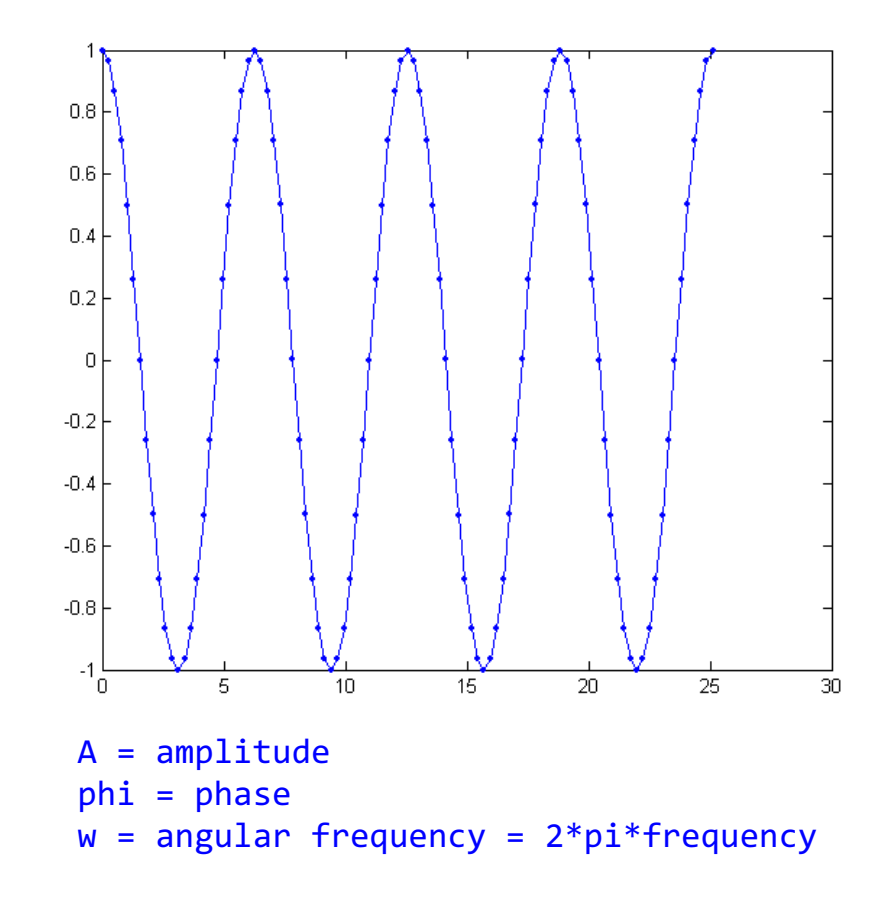

### Image Processing using Matlab

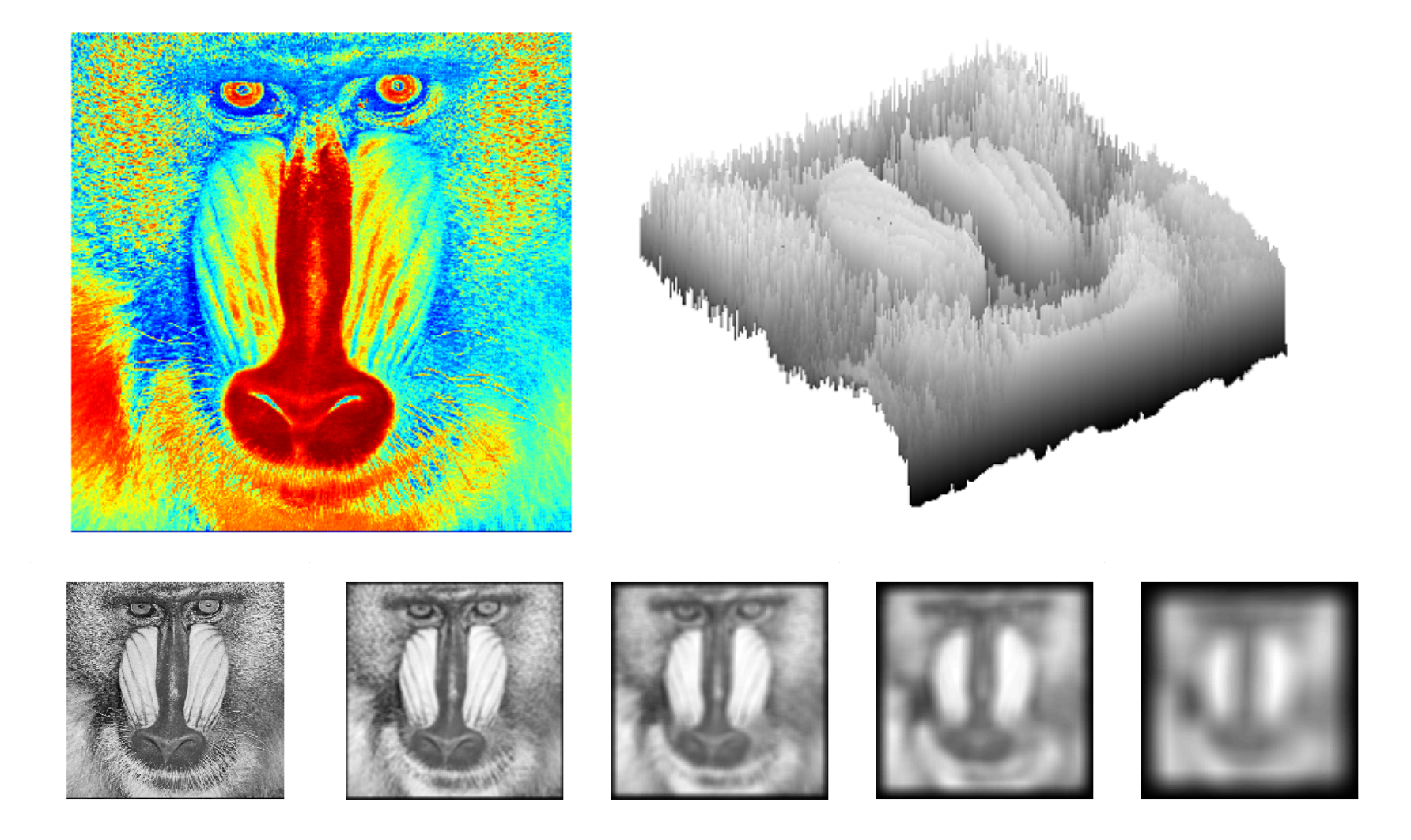

Useful operators and built-in functions

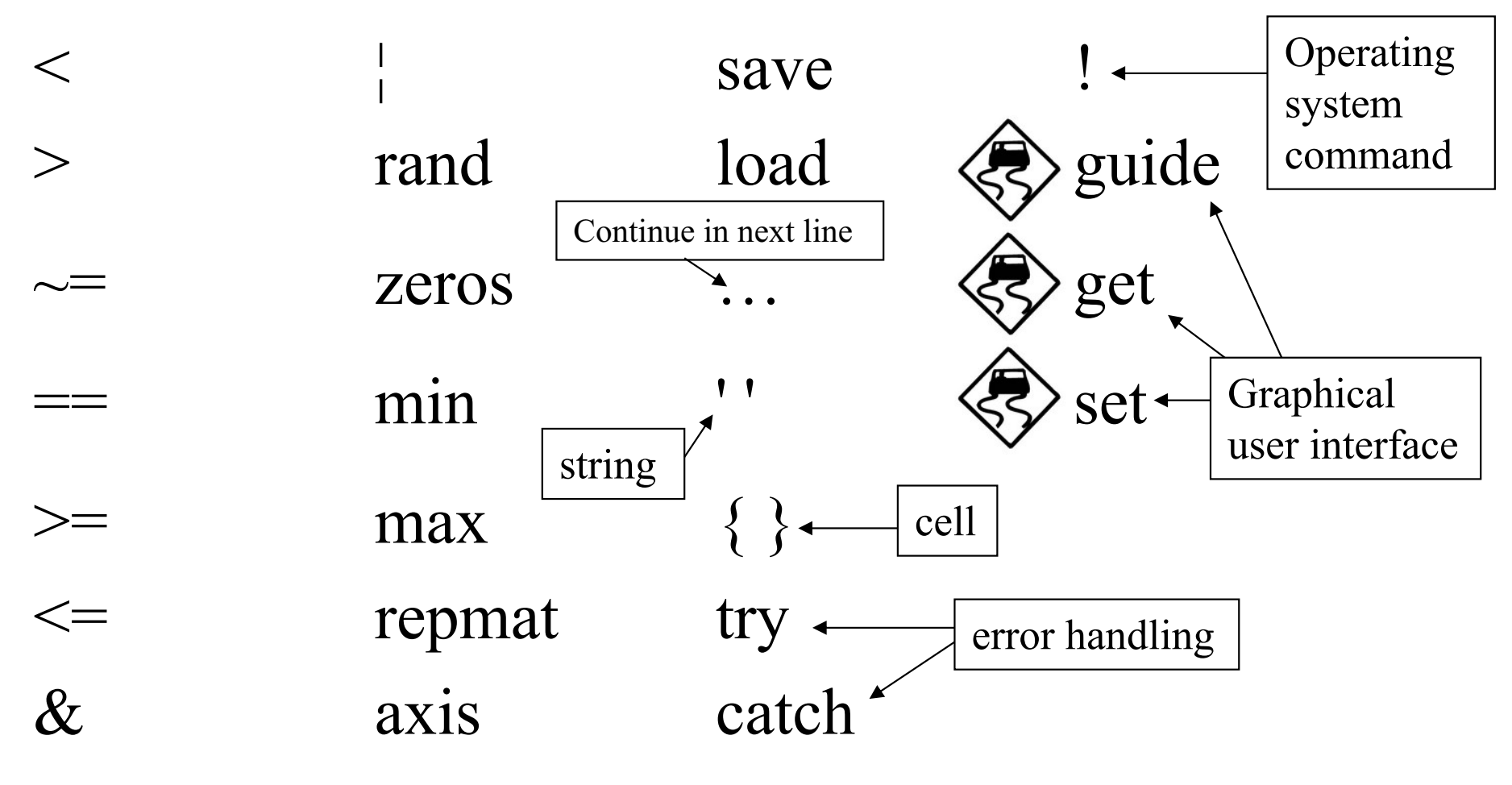

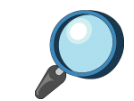

Remember to use the Matlab help command if you get stuck

#### Tutorial 1

- Login to your workstation, start Matlab and create a working directory
  - 1) Login to Linux using your username/password
  - 2) Open a terminal session by right clicking the mouse on the screen and selecting New Terminal
  - 3) Type the following in the terminal session (do not type the prompt sign > )

> matlab

> mkdir work

4) Type the following in Matlab (do not type the prompt sign >> )

>> cd work

- Explore Matlab! Use the help matlab command to understand the built-in Matlab functions
- Type the code in this handout in Matlab and investigate the results.
- Write a Matlab function fibonacci.m to generate the Fibonacci series. This is generated by starting with zero and one and adding the last two numbers of the sequence to generate the next number in the series. Fibonacci series:

0, 1, 1, 2, 3, 5, 8, 13, 21, 34, 55, 89, 144, 233, 377, 610, 987, ...

- Create an graph of the Fibonacci series using the built-in **plot** Matlab function. Your graph should resemble figure 1 which contains a plot of the first 20 numbers in the sequence.
- Plot the Fibonacci series in polar coordinates using the built-in Matlab **polar** function. Eccentricity (rho) should be the Fibonacci number and angle (theta) should vary with the Fibonacci number's order in the sequence. Your plot should resemble figure 2 which is a polar plot of the first 10 numbers of the series.
- Exit Matlab by typing quit and logout of Linux.

>> quit

.

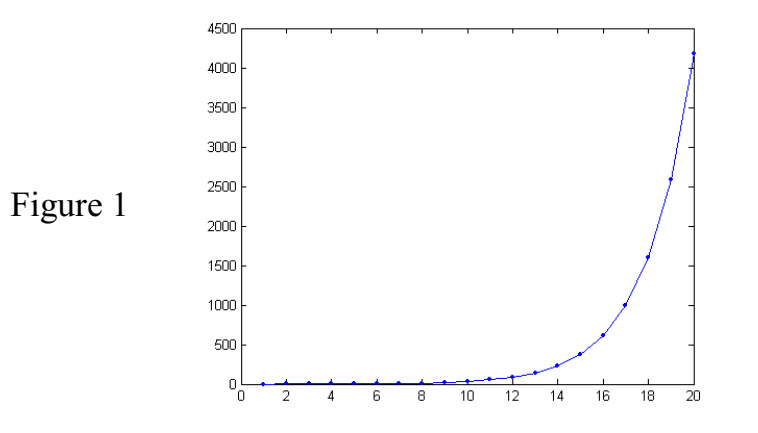

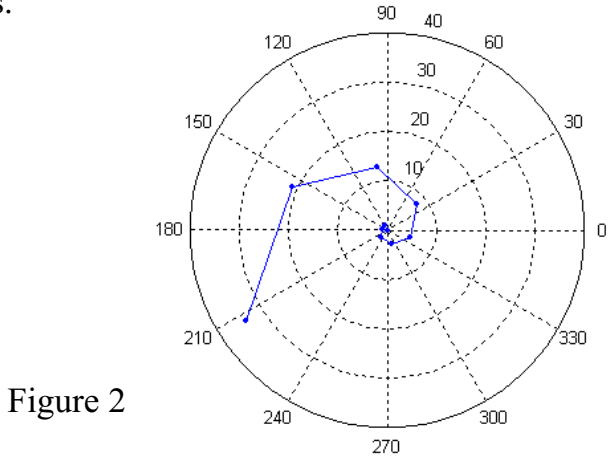